# Beaumont

### Lung Learning Lab 2025: Personalizing COPD Care: The Role of Phenotypes to Guide Advanced Therapy Selection

January 16, 2025 • 12 Noon – 1 PM (Virtual Meeting)

#### Learning Objectives

- Recognize current clinical guidelines for the management of pediatric asthma, including the appropriate identification of candidates for biologics therapies and the benefits of this type of treatment.
- Assess and identify early signs COPD in adults patients, by using appropriate screening tools and diagnostic criteria, applying evidence-based guidelines and develop management plans tailored to the individual patient needs.
- Apply techniques learned about individualizing asthma management plans for adult patients with asthma, taking into account variations in triggers, severity, and treatment response.
- Review evidence-based guidelines to adjust medications appropriately and educate patients on recognizing exacerbation signs and implementing action plans.

#### **CE Credit Information**

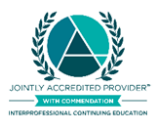

In support of improving patient care, this activity has been planned and implemented by Beaumont Health and INHALE Collaborative Quality Initiative. Beaumont

Health is jointly accredited by the Accreditation Council for Continuing Medical Education (ACCME), the Accreditation Council for Pharmacy Education (ACPE), and the American Nurses Credentialing Center (ANCC), to provide continuing education for the healthcare team.

**Medicine CME:** Beaumont Health designates this live activity for a maximum of  $1.0 \text{ AMA PRA Category 1 Credit}^{\text{M}}$ . Physicians should claim only the credit commensurate with the extent of their participation in the activity.

**Nursing CE:** Beaumont Health designates this activity for a maximum of 1.0 ANCC contact hour. Nurses should claim only the credit commensurate with the extent of their participation in the activity.

**Pharmacy CE:** Beaumont Health designates this activity for 1.0 ACPE contact hour. ACPE Universal Activity Number (UAN): JA4008259-9999-25-036-L01-P; JA4008259-9999-25-036-L01-T. Learners should claim only the credit commensurate with the extent of their participation in the activity. Credit will be uploaded to the NABP CPE Monitor within 30 days after activity completion. Per ACPE rules, Beaumont Health does not have access nor the ability to

upload credits requested after 60 days. It is the individual learner's responsibility to provide the correct NABP ID and DOB (MMDD) to receive credit.

**Social Work CE:** As a Jointly Accredited Organization, Beaumont Health is approved to offer social work continuing education by the Association of Social Work Boards (ASWB) Approved Continuing Education (ACE) program. Organizations, not individual courses, are approved under this program. Regulatory boards are the final authority on courses accepted for continuing education credit. Social workers completing this course receive 1.0 continuing education credit.

#### Dietetic CPEU:

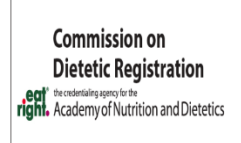

Completion of this RD/DTR profession-specific or IPCE activity awards CPEUs (One IPCE credit = One CPEU). If the activity is dietetics-related but not targeted to RDs or DTRs, CPEUs may be claimed which are commensurate with participation in contact hours (One 60 minute hour = 1 CPEU).

RD's and DTRs are to select activity type 102 in their Activity Log. Sphere and Competency selection is at the learner's discretion.

#### **Disclosure of Relevant Financial Relationships**

All individuals involved with this accredited CE activity have no relevant financial relationships with ineligible companies to disclose.

#### Presenter: Wassim Labaki, M.D.

**Mitigation of Conflicts of Interest:** In accordance with the ACCME Standards for Integrity and Independence in Accredited Continuing Education, Beaumont Health implemented mechanisms to identify and mitigate relevant financial relationships with ineligible companies for all individuals in a position to control content of this activity.

**Unapproved Use:** It is the policy of Beaumont Health to require the disclosure of all references to off-label or unapproved uses of drugs or devices prior to the presentation of educational content. The audience is advised that this accredited CE activity may reference off-label or unapproved uses of drugs or devices. Please consult the prescribing information for full disclosure of approved uses.

**Disclaimer:** The information provided at this activity is for continuing education purposes only and is not meant to substitute for the independent medical judgment of a healthcare provider relative to diagnostic and treatment options of a specific patient's medical condition.

### See instructions on page 2 on how to claim credit.

# Beaumont

### Lung Learning Lab 2025: Personalizing COPD Care: The Role of Phenotypes to Guide Advanced Therapy Selection

January 16, 2025 • 12 Noon – 1 PM (Virtual Meeting)

## How To Receive CE Credits/Contact Hours

 LOG IN TO THE STREAMING TECHNOLOGY. If viewing with a group or connecting via phone only, email <u>CHEcme@corewellhealth.org</u> to have your participation recorded.
CREATE CE ACCOUNT One-time requirement
New User? Go to https://beaumont.cloud-cme.com – click Create Account button and fill out the fields before texting. Previous User? Continue to step 3.
Text CE code 82809 to 833-256-8390 by 1:00 p.m. on 1/17 to record attendance.

This text message notifies the portal that you attended the activity and activates the assigned evaluation form. If the text was successful, you will receive a message, "Thank you [Your Name] we have recorded your attendance for...". If you are unable to text or miss the texting window, CME staff will activate the evaluation and will notify you once it is available for completion (please allow 3-5 business days).

4 Complete the Online Evaluation by January 30, 2025.

**Online** at <u>https://beaumont.cloud-cme.com</u> [**Sign In** > select **My CME\*** > select **Evaluations & Certificates**] – or – via the free CloudCME mobile app (organization code *Beaumont*)

**\*From a Computer** | Sign In appears under the Beaumont logo; once signed in, My CME appears as a yellow button in the blue toolbar.

**From a Mobile Device** | *Sign In appears in the Menu icon in the upper left corner; once signed in, My CME appears towards the bottom of the Menu list.* 

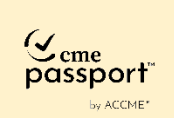

Attention PHYSICIAN participants: The CME credits that physicians earn from this activity will be submitted to ACCME's CME Passport, a free, centralized web application where you can create a personalized account to view, track, and generate transcripts of your reported CME credit. Visit <u>http://cmepassport.org</u> for more information and to create your account.

Credit will be reported to CME Passport within 30 days of completion of the evaluation. If you do NOT want your credit reported to CME Passport, you must opt out at <u>https://beaumont.cloud-cme.com</u> > Sign In > My CME > Profile.

Questions? CHEcme@corewellhealth.org

## Claim CME Credits\* by January 30, 2025

(After this time, CME credit will no longer be available.)